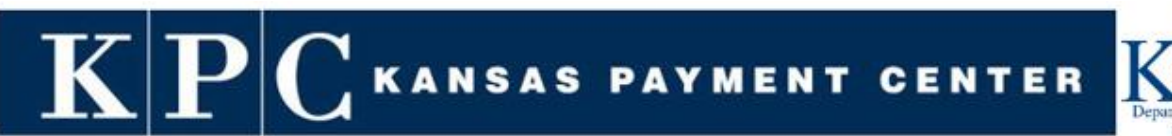

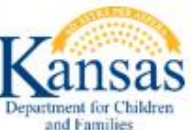

## **KPCPAY EMPLOYER USER GUIDE**

### **KANSAS PAYMENT CENTER**

August 2023

# ${ m K} \, { m P} \, { m C}$ kansas payment center ${ m K}$

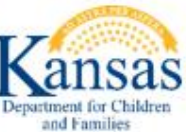

### TABLE OF CONTENTS

| KPCPay – How to Make Wage Withholding Payments | 3 |
|------------------------------------------------|---|
| Employer Roster                                | 1 |
| Add Employee                                   | 1 |
| Add Court Order to Existing Employee           | 5 |
| Terminate Employee                             | 7 |
| Terminate Court Order                          | 3 |
| Reactivate Employee                            | ) |
| Reactivate Court Order10                       | ) |
| Make a Payment10                               | ) |
| Create New Payment                             | ) |
| Create Payment using Digital Wallet15          | 5 |
| Payment History                                | ) |
| Cancelling Payments                            | ) |
| Frequently Asked Questions                     | 2 |

KPC KANSAS PAYMENT CENTER

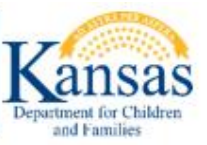

#### KPCPAY - HOW TO MAKE WAGE WITHHOLDING PAYMENTS

KPCpay enables employers to pay support obligations 24 hours a day/ 7 days a week through a secure, electronic payment portal. Use a computer, a tablet, or a mobile phone from anywhere, initiate and submit support payments mandated by wage withholding orders.

To access KPCpay, the website is located at: <u>http://www.kspaycenter.com</u>

KPCpay can be used with the following browsers: Microsoft Edge, Google Chrome, and Apple Safari.

There are many benefits to using KPCpay as described below:

- Convenient, accurate, safe, and secure 24/7
- Pay immediately, get instant confirmation
- Avoid Post Office delays faster than mail and needs no stamp
- Pay by electronic check and it's free
- Option to use a credit or debit card\*
- Option to use "digital wallets" (ApplePay, GooglePay, Venmo)\*
- Sign up just once it's easy
- Reduce paper, benefit the environment
- Pay online when YOU want to:
  - Set up a payment and choose the date it will be paid
  - Warehouse (set a payment to be made in the future) a payment up to 180 days in advance
  - Cancel or reset a future payment
  - It's there for you to use anytime, anyplace

\* A processing fee will be charged for credit card, debit card or digital-wallet payments

Note: Your session on KPCpay will "time out" as a security measure if there is no activity for 15 minutes. Please be sure to save your work before leaving the KPCpay site.

# ${ m KPC}$ kansas payment center

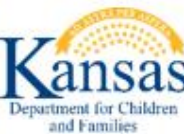

#### EMPLOYER ROSTER

Note: When navigating to the Employer Roster, the list will automatically show active Employees and Court Orders. To show the list of terminated Employees, click on the terminated indicator box just above the Employer Roster table.

#### ADD EMPLOYEE

- 1. After logging in navigate to Employer Roster
- 2. Click on Add New
- 3. Enter Employee details
  - a. Last Name
  - b. First Name
  - c. Middle Initial (not required)
  - d. SSN (without dashes)
  - e. Click Add
  - f. Court Order field will be displayed
  - g. Check box to left of Court Order field
  - h. Enter 12-character Court Order Number (can be added later)
    - i. Example: AT12DM000078
  - i. Click Add
- 4. New Employee will show in Active list

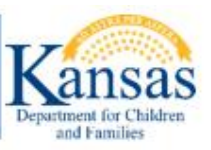

| <b>KD</b>           | CKANSAS                         | PAYMENT CE                                  | NTER                  | SECURE     |
|---------------------|---------------------------------|---------------------------------------------|-----------------------|------------|
|                     | <u>C</u> and <u>C</u>           |                                             |                       |            |
|                     |                                 | Customer Servic                             | e KPC Public Web      | Log Off    |
| Employer Home       | Notice: Click only on           | the checkbox next to the e                  | mployees or specifi   | c court    |
| Employer Roster     | orders for which you            | would like to make a payme                  | ent and then click th | ne Make a  |
| Make a Payment      | Payment button. For I<br>Guide. | more information, please se                 | e the KPCpay Empl     | oyer User  |
| Trance of a ginetic | Instructions EAO                |                                             | 🛛 Activo 🗔 T          | arminated  |
| My Wallet           | Employer Roster                 |                                             | La Active O I         | erninateu  |
| Payment History     | Last Name @ First               | Name 🛛 MI 🖉 SSN 🖓                           | Med. 🕲                |            |
| Update Profile      | JONES SAMA                      | NTHA XXX-XX-9585                            |                       | × 🛛 🖬      |
|                     | MOORE JAME                      | S XXX-XX-6789                               |                       | ×          |
|                     | HIGGINS JOHN                    | XXX-XX-9812                                 |                       | × 🕀 🔟      |
|                     | Last Name First                 | Name MI SSN                                 | Add                   | Cancel   🕕 |
|                     | CO Number                       | 0                                           |                       | Ŵ          |
|                     |                                 |                                             |                       |            |
|                     | Add Now                         |                                             | Make a                | Doumont    |
|                     | Add New                         |                                             | Маке а                | ayment     |
|                     | For assistance co               | ntact KPC Customer Service Toll F           | ree Number 877-572-57 | 22         |
|                     | KF                              | Cpay <sup>SM</sup> Secure Site Release v4.6 | - 6/20/2023           |            |
|                     |                                 |                                             |                       |            |

#### ADD COURT ORDER TO EXISTING EMPLOYEE

- 1. Find appropriate Employee in Roster
- 2. Click on the Add Icon <sup>①</sup> next to Employee
- 3. Enter the 12-character Court Order Number
  - a. Example: AT12DM000078
- 4. Click Save
- 5. Click on Employee to expand/collapse section and view /hide Court Order numbers

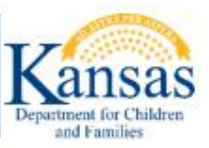

| KP                 | KANSAS PAYMENT CENTER                                                                                                    |
|--------------------|----------------------------------------------------------------------------------------------------|
|                    | Customer Service KPC Public Web Log Off                                                                                                    |
| Employer Home      | Notice: Click only on the checkbox next to the employees or specific court                                                                       |
| Employer Roster    | orders for which you would like to make a payment and then click the Make a                                                                      |
| Make a Payment     | Payment button. For more information, please see the KPCpay Employer User<br>Guide.                                                              |
| My Wallet          | Instructions FAQ Active                                                                                                    |
| Design of Ulations | Employer Roster                                                                                                    |
| Payment History    | Last Name @ First Name @ MI @ SSN @ Med. @                                                                                                    |
| Update Profile     | ☑ JONES SAMANTHA XXX-XX-9585 🛛 🖍 💿 📺                                                                                                    |
|                    | 🛛 MOORE JAMES XXX-XX-6789 🖍 🚯 📺                                                                                                    |
|                    | ■ HIGGINS JOHN 140569812 Save   <u>Cancel</u>                                                                                                    |
|                    | ☑ INKX05673425                                                                                                    |
|                    | CO Number Ø                                                                                                    |
|                    | Add New<br>For assistance contact KPC Customer Service Toll Free Number 877-572-5722<br>KPCpay <sup>SM</sup> Secure Site Release v4.8 - 7/3/2023 |

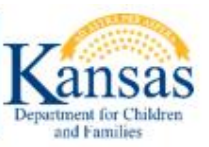

#### TERMINATE EMPLOYEE

Note: Terminating an Employee from the Employer Roster page, will terminate the Employee and any Court Orders associated with the Employee. No payments will be able to be made once terminated from the Roster.

- 1. Navigate to Employer Roster
- 2. Click Trash Can <sup>III</sup> Icon on the Appropriate Employee
- 3. The Employee will be removed from the Active Employee list
- 4. User can view Terminated Employees/ Court Orders by clicking on the Terminated checkbox.

|                           |                 |                               |                                  | s                   | ECURE     |
|---------------------------|-----------------|-------------------------------|----------------------------------|---------------------|-----------|
| $ \mathbf{L} \mathbf{L} $ |                 | SAS PAYME                     | ENT CEN                          | NTER                |           |
|                           |                 | Cus                           | tomer Service                    | KPC Public Web      | Log Off   |
| Employer Home             | Notice: Click o | nly on the checkbox           | next to the em                   | ployees or specific | court     |
| Employer Roster           | orders for whic | h you would like to r         | nake a paymen<br>ion, please see | t and then click th | e Make a  |
| Make a Payment            | Guide.          |                               | ion, picase see                  |                     | oyer ober |
| My Wallet                 | Instructions    | FAQ                           |                                  | 🗹 Active 🗹 Te       | erminated |
| Daymont History           | Employer Ro     | ster                          |                                  |                     |           |
| Payment history           | 😑 Last Name 🕼   | First Name 🛛 MI 🖓             | SSN 🔞                            | Med. 🕲              |           |
| Update Profile            | JONES           | SAMANTHA                      | XXX-XX-9585                      |                     | ו         |
|                           | MOORE           | JAMES                         | XXX-XX-6789                      |                     | ו         |
|                           | HIGGINS         | JOHN                          | XXX-XX-9812                      |                     | ו         |
|                           | ODONNELL        | PATRICIA                      | XXX-XX-3690                      |                     | 10        |
|                           | JONES (2)       | PAM                           | XXX-XX-8908                      |                     | 🖍 🕕 🕀     |
|                           | SMITH           | JONATHAN                      | XXX-XX-3838                      |                     | 🖍 🕕 🕀     |
|                           | SMITH           | JEANETTE                      | XXX-XX-9414                      |                     | 🖍 🕒 🕀     |
|                           |                 |                               |                                  |                     |           |
|                           |                 |                               |                                  |                     |           |
|                           | Add New         |                               |                                  | Make a P            | ayment    |
|                           | For accir       | tance contact KBC Custon      | aar Carvica Toll Fra             | o Number 977 572 57 | 22        |
|                           |                 | KPCpay <sup>SM</sup> Secure S | ite Release v4.6 - (             | 5/20/2023           | 22        |
|                           |                 |                               |                                  |                     |           |

 ${
m KP} \, {
m C}$  kansas payment center

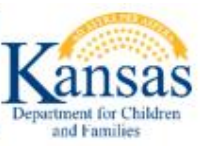

#### TERMINATE COURT ORDER

Note: Terminating the Court Order from the Employer Roster will keep the Employee active, but no further payment can be made on that Court Order.

- 1. Navigate to Employer Roster
- 2. On the appropriate Employee click the Edit icon 🖍
- 3. Click on the Trashcan 🗯 icon to the right of the appropriate Court Order number
- 4. The Employee will remain on the Active list, the terminated Court Order will be found on the Terminated list.

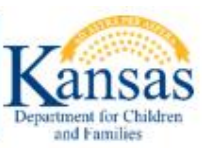

| $\mathbf{K} \mathbf{P} $ | $\mathbf{C}$ kans                  | AS PAYME                                                  | NT CEI                                     | NTER                                   | SECURE             |
|--------------------------|------------------------------------|-----------------------------------------------------------|--------------------------------------------|----------------------------------------|--------------------|
|                          |                                    | Cus                                                       | tomer Service                              | KPC Public W                           | <u>/eb</u> Log Off |
| Employer Home            | Notice: Click or                   | alv on the checkbox                                       | next to the en                             | KPCPu<br>aplovees or spe               | blicWeb            |
| Employer Roster          | orders for which<br>Payment button | you would like to n<br>For more informat                  | nake a paymer<br>ion, please see           | nt and then click<br>the KPCpay Er     | k the Make a       |
| Make a Payment           | Guide.                             |                                                           |                                            |                                        |                    |
| My Wallet                | Instructions                       | FAQ                                                       |                                            | 🗹 Active 🕻                             | ☐ Terminated       |
| Payment History          | Employer Ros                       | ster                                                      |                                            |                                        |                    |
|                          | 🖃 Last Name 🔞                      | First Name 🛿 MI 🚱                                         | SSN Ø                                      | Med. 🕲                                 |                    |
| Update Profile           | JONES                              | SAMANTHA                                                  | XXX-XX-9585                                |                                        | 1 🕈 🔨              |
|                          | MOORE                              | JAMES                                                     | XXX-XX-6789                                |                                        | 1 🕈 🔪              |
|                          | HIGGINS (2)                        | JOHN                                                      | XXX-XX-9812                                |                                        | ו 1                |
|                          | INKX05673                          | 425                                                       |                                            |                                        |                    |
|                          |                                    | 052                                                       |                                            |                                        |                    |
|                          | Add New<br>For assist              | ance contact KPC Custom<br>KPCpay <sup>SM</sup> Secure Si | ner Service Toll Fre<br>ite Release v4.6 - | Make<br>ee Number 877-572<br>6/20/2023 | a Payment          |

C KANSAS PAYMENT CENTER

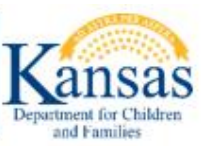

#### REACTIVATE EMPLOYEE

- 1. Navigate to Employer Roster
- 2. Unclick Active Indicator
- 3. Click Terminated Indicator
- 4. User should now see the Terminated Employee list
- 5. Find appropriate Employee and Click on the Edit <sup>*K*</sup> icon for that Employee
- 6. Verify Employee Last Name, First Name, Middle Initial (if applicable) and SSN
- 7. Click Save
- 8. Employee will now show on the Active Employee list
  - a. Note: this does not reactivate the Court Orders for the selected Employee

#### REACTIVATE COURT ORDER

- 1. Navigate to Employer Roster
- 2. Unclick Active Indicator
- 3. Click Terminated Indicator
- 4. User should now see the Terminated Employee list
- 5. Find appropriate Employee and Click on the Edit 🖍 icon for that Employee
- 6. Click on the Add 🙂 icon to the right of appropriate Court Order number and add the Court Order number.
- 7. Click Save
- 8. The Court Order number will be on the Active list

#### MAKE A PAYMENT

Note: Only a previously saved payment roster will be visible from this page. If there is not a previously saved payment roster, the User will see the Employer Roster to select Employees/Court Orders for payment.

#### CREATE NEW PAYMENT

- 1. Navigate to Employer Roster
- 2. Select/Unselect Employees for payment
- 3. Click Make a Payment
- 4. Date field will be defaulted to current day
- 5. Amount field will be defaulted to last payment amount
  - a. If no payment has been made previously for the individual/court order, the amount will default to 0.00
- 6. Click Make a Payment

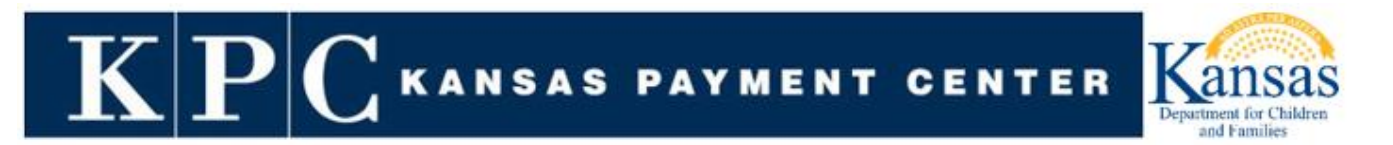

- a. Click Save (To save payment information if User needs to navigate away and make the payment later)
- 7. User is taken to Pay My Bill screen (powered by Paymentus)
  - a. Check box for Support Payment referencing your company's EIN

| KPC KANSAS PAYMENT CENTER                                                                                                    | Customer Portal   | Î |
|----------------------------------------------------------------------------------------------------|-------------------|---|
| Payment History                                                                                                    | Pay My Bill       |   |
| My Wallet                                                                                                    | Select Account(s) |   |
| Powered by <b>Paymentus</b><br><u>Privary Policy</u><br><u>Privary Notice to California Residents</u><br><u>Website Conditions of Use</u><br><u>Payment Authorization Terms</u> | Continue          |   |
|                                                                                                    |                   |   |
|                                                                                                    |                   |   |

- b. Click Continue to the next screen which is payment confirmation
- c. Verify payment amount is correct

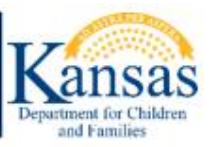

| illiams 资 YoungWilliams                                                                                       | Customer Portal                                                                          |
|----------------------------------------------------------------------------------------------------|------------------------------------------------------------------------------------------|
| Payment History                                                                                               | Pay My Bill                                                                              |
| My Wallet                                                                                                    | Payment Details                                                                          |
|                                                                                                    | Payments                                                                                 |
| Powered by <b>Paymentus</b><br><u>2</u><br><u> Privacy Policy</u> .<br>Privacy Notice to California Residents | Add / Payment Type Account Number Date Due Amount Due Payment Amount Payment Date De Now |
| Website Conditions of Use<br>Payment Authorization Terms                                                      | Child Support Pay 15898989 \$275.00 275.00                                               |
|                                                                                                    | My Wallet                                                                                |
|                                                                                                    | echecity ****2756 (Pat Checking)                                                         |
|                                                                                                    | VISA ************************************                                                |
|                                                                                                    | O V @toomanytocount<br>Date added: Jun 23, 2023 - 11:20:35 AM                            |
|                                                                                                    | G Pay gt1519824@gmail.com<br>Visa ****1111                                               |

- d. Press "Now" to make payment immediately
- e. Press "Later" to schedule payment for a future date (a calendar will appear from which the desired payment date can be selected)
- f. Multiple payments may be scheduled for future dates (up to 180 days in the future from current date) by clicking the Back to KPCpay button on the left.

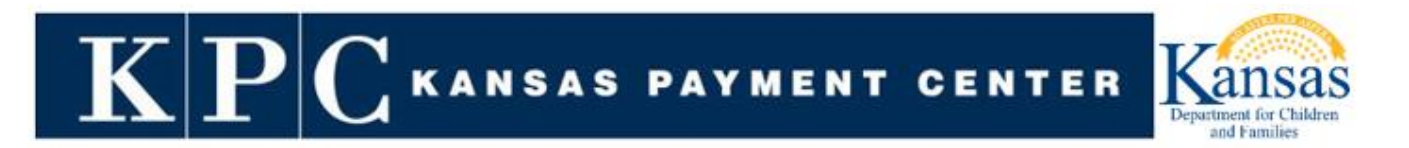

To add a new payment method, click the  $\textcircled{\oplus}$  sign and then select the payment type and associated account information you would like to add.

| My Wallet                                                     | ^   |
|---------------------------------------------------------------|-----|
| echecity ****2756 (Pat Checking)                              |     |
| VISA ************************************                     |     |
| O v etoomanytocount<br>Date added: Jun 23, 2023 - 11:20:35 AM |     |
| G Pay gt1519824@gmail.com<br>Visa *****1111                   |     |
| Payment Method:- There are no fees assessed for E-            |     |
| Check payments. Payments made with Debit, Credit and          |     |
| Digital Wallets will be assessed a convenience fee. The fee   |     |
| amount will display on the Review and Confirm screen. You     |     |
| will have the opportunity to cancel this payment before the   |     |
| fee is charged.                                               |     |
|                                                               |     |
| Back Continue                                                 |     |
|                                                               | · • |

A screen will appear (see example below) providing the following options:

- E-Check
- Debit
- Credit
- Digital Wallet

When a selection is made, the next screen will enable account information to be entered.

After the payment method is saved, it is available for future use.

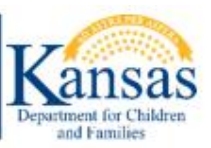

| 는 첫 YoungWilliams           | Custo E-Check Debit Credit Digital Wallets                                                                                         | •                |
|-----------------------------|----------------------------------------------------------------------------------------------------|------------------|
| Payment History             | Pay                                                                                                    |                  |
| My Wallet Back to KPCpay    | Pa         Where can I find my routing and account number?           I: 123451234 I: 3218235# 5284 I: 123451234 I: 5284I: 3218235# |                  |
| Powered by <b>Paymentus</b> | Routing     Account     Check     OR     Routing     Check     Account       Account Type     Checking     Savings                 | Payment Date 🚱   |
|                             | Routing Number Account Number                                                                                                    | ) Now<br>) Later |
|                             | Bank Name Name on Account                                                                                                    |                  |
|                             | Nickname                                                                                                    |                  |
|                             | Set as default payment method                                                                                                    |                  |
|                             | Back Add                                                                                                    |                  |

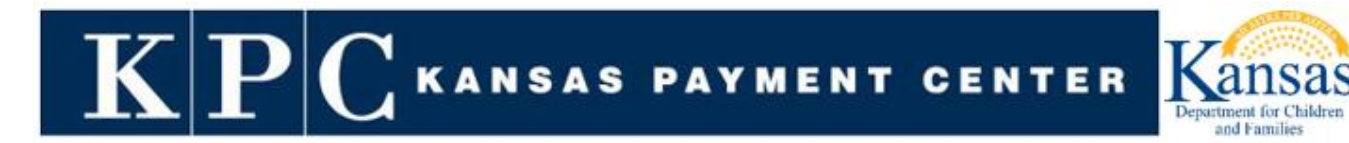

#### CREATE PAYMENT USING DIGITAL WALLET

#### VENMO

- 1. Venmo app must be loaded on your mobile device
- 2. Bank account/credit cards are linked to your Venmo account
- 3. Select Venmo from saved My Wallet Options
- 4. Review total payment (including processing fees)
- 5. If acceptable, Press "Pay \$xxx.xx" (illustrated below)

| E 🔆 YoungWilliams                                                                                     | Customer Portal                                                                                                    |   |
|----------------------------------------------------------------------------------------------------|----------------------------------------------------------------------------------------------------|---|
| Payment History                                                                                       | Pay My Bill                                                                                                    |   |
| My Wallet                                                                                             | Review and Confirm                                                                                                    |   |
| Powered by <b>Paymentus</b><br><u>Privacy Policy</u><br><u>Privacy Notice to California Residents</u> | Payment Method Øtoomanytocount Payments                                                                                                    |   |
| Website Conditions of Use<br>Payment Authorization Terms                                              | Payment Type         Account Number         Payment Amount         Processing Fee         Payment Date           Child Support Payments         15898989         \$3.04         \$0.09         Now (07/12/2023) | ļ |
|                                                                                                    | Payment Amount<br>\$3.04Processing Fee<br>\$0.09Total Amount<br>\$3.13                                                                                                    |   |
|                                                                                                    | By clicking the PAY button, you agree to the service fee charged by Paymentus to be added to this payment and authorize the payment.                                                                            |   |
|                                                                                                    | Back Pay \$3.13                                                                                                    |   |
|                                                                                                    |                                                                                                    |   |

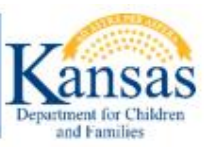

| My Wallet                           | Payment Receipt                       |                            |
|-------------------------------------|---------------------------------------|----------------------------|
| Dack to Kr Cpay                     | 1 of 1 payment(s) have been accepted. |                            |
| ered by Paymentus<br>Privacy Policy | Payment 1 of 1                        |                            |
| Notice to California Residents      | Confirmation #                        | 200040347616               |
| ment Authorization Terms            | Payment Type                          | Child Support Payments     |
|                                     | Account #                             | 15898989                   |
|                                     | Status                                | Accepted                   |
|                                     | Payment Date                          | Aug 17, 2023 – 12:14:06 PM |
|                                     | Payment Method                        | Venmo (@toomanytocount)    |
|                                     | Payment Amount                        | \$3.04                     |
|                                     | Processing Fee                        | \$0.09                     |
|                                     | Total Amount Charged                  | \$3.13                     |
|                                     | Combined Payment Amount Charged       | \$3.04                     |
|                                     | Combined Total Service Fee            | \$0.09                     |
|                                     | Combined Total Amount Charged         | \$3.13                     |

#### **GOOGLE PAY**

- 1. Establish your GooglePay account
- 2. Bank account/credit cards are linked to your GooglePay account
- 3. Select GooglePay from saved My Wallet Options
- 4. Follow steps as defined above for Venmo payments

# KANSAS PAYMENT CENTER

| Payment History                                                                                          | Pay My Bill                                                                                                    | *   |
|----------------------------------------------------------------------------------------------------|----------------------------------------------------------------------------------------------------|-----|
| My Wallet                                                                                                | Review and Confirm                                                                                                    |     |
| Powered by Paymentus                                                                                     | Payment Method G Pay Visa ****1111                                                                                                    |     |
| ><br><u>Privacy Policy</u><br><u>Privacy Notice to California Residents</u><br>Website Conditions of Use | Payments                                                                                                    |     |
| Payment Authorization Terms                                                                              | Payment Type         Account Number         Payment Amount         Processing Fee         Payment Date           Child Support Payments         15898989         \$375.00         \$11.06         Now (06/23/2023) |     |
|                                                                                                    | Payment Amount<br>\$375.00Processing Fee<br>\$11.06Total Amount<br>\$386.06                                                                                                    |     |
|                                                                                                    | By clicking the PAY button, you agree to the service fee charged by Paymentus to be added to this payment and authorize the payment.                                                                               | - 1 |
|                                                                                                    | Back Pay \$386.06                                                                                                    |     |
|                                                                                                    |                                                                                                    |     |
|                                                                                                    |                                                                                                    |     |

| Wallet Payment Receipt < to KPCpay       |                           |
|------------------------------------------|---------------------------|
| 1 of 1 payment(s) have been accepted.    |                           |
| Paymentus Payment 1 of 1                 |                           |
| <u>cy Policy</u><br>California Residents | 800202                    |
| ditions of Use Payment Type              | Child Support Payments    |
| orization Terms Account #                | 15898989                  |
| Status                                   | Accepted                  |
| Payment Date                             | Jun 23, 2023 – 2:57:10 PM |
| Payment Method                           | Google Pay                |
|                                          | (gt1519824@gmail.com)     |
|                                          | Visa ****1111             |
| Payment Amount                           | \$375.00                  |
| Processing Fee                           | \$11.06                   |
| Total Amount Charged                     | \$386.06                  |
| Combined Payment Amount Charged          | \$375.00                  |
| Combined Total Service Fee               | \$11.06                   |
| Combined Total Amount Charged            | \$386.06                  |

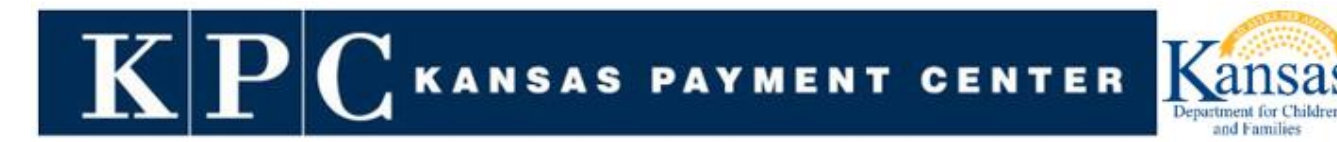

#### APPLEPAY

To use ApplePay, you must use an Apple device (iPhone or iPad).

- 1. Access Safari from your Apple mobile device (iPhone, iPad)
- 2. Log onto kspaycenter.com/KPCpay with your authentication credentials
- 3. Click on "Digital Wallets"
- 4. Click on "ApplePay"
- 5. Press the black "ApplePay" bar located toward the bottom of the screen
- 6. Select the credit or debit card stored in your ApplePay account on your iPhone or iPad
- 7. The amount due will display on the screen
- 8. Complete the ApplePay transaction by using the authentication feature of your iPhone (double click on side button, fingerprint, facial recognition, etc.)

These steps must be taken <u>each and every</u> time you want to use ApplePay. ApplePay does not store credentials.

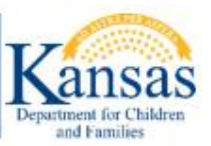

#### **PAYMENT HISTORY**

Complete Payment History is included on the website, <u>www.kspaycenter.com</u>. You may use a court order number for access to this information.

Specific payment transaction information is available on the Paymentus system. It is here that both historical and future dated payments made on or after August 23, 2023 are listed.

Payments successfully made are indicated by the "green" ribbon as illustrated below. Click on View to see the details of the payment.

| YoungWilliams                                                                                     | Customer Portal                                                              |          |                |                           |         | Í        |
|---------------------------------------------------------------------------------------------------|------------------------------------------------------------------------------|----------|----------------|---------------------------|---------|----------|
| Payment History                                                                                   | Payment History                                                              |          |                |                           |         |          |
| My Wallet                                                                                         | Download History                                                             | earch    |                |                           |         | 1-6 of 6 |
| Back to KPCpay                                                                                    | Account                                                                      | Amount   | Processing Fee | Date                      | Method  | Action   |
| Powered by Paymentus                                                                              | co <sup>nnauseo</sup><br>co <sup>nnauseo</sup> و Support Payments # 15898989 | \$275.00 | \$0.00         | Aug 28, 2023              | echeck  | View     |
| Privity Notice to California Residents<br>Webste Conditions of Use<br>Payment Authorization Terms | pcoord Support Payments # 15898989                                           | \$375.00 | \$11.06        | Jun 23, 2023 – 2:57:10 PM | (G Pay) | View     |
|                                                                                                   | personal Support Payments # 15898989                                         | \$375.00 | \$11.06        | Jun 23, 2023 – 2:43:25 PM | V       | View     |
|                                                                                                   | scotted Support Payments # 15898989                                          | \$375.00 | \$11.06        | Jun 23, 2023 – 2:12:56 PM | V       | View     |
|                                                                                                   | pccooled<br>Bupport Payments # 15898989                                      | \$375.00 | \$11.06        | Jun 23, 2023 – 1:25:25 PM | V       | View     |

Future dated (scheduled) payments are indicated by the "blue" ribbon as illustrated below. Click on View to see the details of the scheduled payment.

KANSAS PAYMENT CENTER

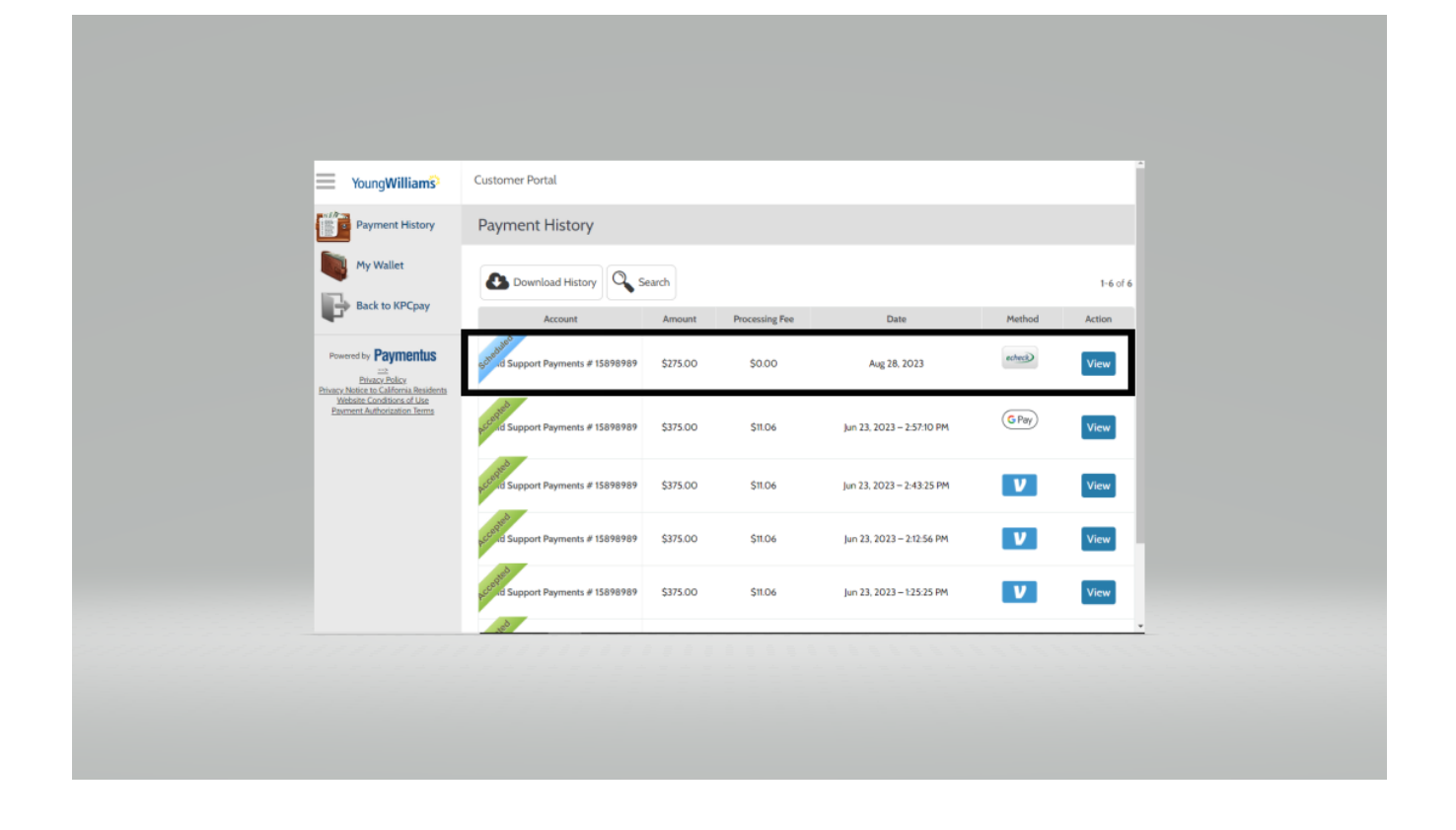

#### CANCELLING PAYMENTS

- Payments scheduled for same day <u>cannot</u> be cancelled by you, the participant. Should you
  need to cancel a payment scheduled for the same day, please call the Kansas Payment Center
  at 877-572-5722 and the Customer Service Team will assist with the payment
  cancellation.
- Future dated payments can be <u>cancelled up to the date prior to the future dated payment</u> by editing the transaction listed under the Payment History tab. Find the correct payment and click on View to see the details of the scheduled payment and then select Cancel Payment option. For example, if the payment is scheduled for October 1, it must be cancelled prior to 7:00 p.m. Central Time on September 30.

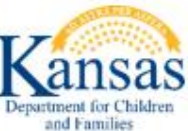

#### Payment History > View Payment # 802451

| Confirmation #       | 802451                     |
|----------------------|----------------------------|
| Account              | 1008867                    |
| Status               | SCHEDULED                  |
| Channel              | Web Channel                |
| Payment Date         | Jun 30, 2023               |
| Payment Type         | Child Support Payments     |
| Payment Method       | Checking Account *****7890 |
| Payment Amount       | \$15.00                    |
| Total Amount Charged | \$15.00                    |

C KANSAS PAYMENT CENTER

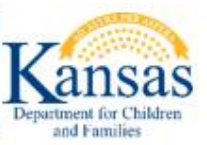

#### FREQUENTLY ASKED QUESTIONS

Q: What are Warehoused (Future Dated/Scheduled) payments?

A: Warehoused (Future Dated/Scheduled) payments are payments the user can setup as far as 180 days in advance. This payment can be canceled any time prior to the payment effective date.

- Q: Can the user make a payment for any amount?
- A: The maximum allowed per transaction for an Employer is \$50,000.00
- Q: Are there fees for using KPCpay?

A: There are no processing fees when paying with eCheck. When paying with a Credit Card/Debit Card or "digital wallet" (ApplePay, GooglePay, Venmo), a processing fee of 2.95% will be applied to the amount of the total payment.

Q: Will the users' KPCpay password expire?

A: Yes. KPCpay passwords expire 90 days after they are created. The user will not receive an alert before your password expires.

- Q: How long will the user be able to view payments?
- A: KPCpay Payment History will display the users' completed payment transactions indefinitely.
- Q: If the user has a question about KPCpay, or they find an issue with the site, who do they contact?
- A: KPC can be reached by email: <u>kpcpaysupport@ywcss.com</u> or by phone: 877-572-5722